神谷耳鼻咽喉科医院 新型コロナワクチン

予防接種受付予約システム 利用マニュアル 1/2

https://covid19.e-chusya.com/96069/top2.php

すでに小児科やインフルエンザワクチンの予約でUttaroに登録したことがある方は、新規登録不要です。 コロナワクチン予約サイトにも以前登録したメールとパスワードでログインできます。今回初めてオンライン予約される方だけ新規登録してください。

# 1【はじめての会員登録】

#### 1-1

右のQRコードを読み取りアクセスし、電子メールアドレスを間違えなく入力してください。自動返信 メールが届きますので、しばらくおまちください。

※必ずドメイン指定を解除してから登録を始めてください。
※自動返信が届くまで5分ほどかかることがあります。
※それ以上まっても受信できないときは、迷惑メール設定や電子メールの入力ミスがないかを確認して、もう一度同じ操作をお試しください。

## 1-2

「@e-chusya.com」から受信したメールに記載されているURLから、新規登録のページへアクセスしてください。

※メールを受信できない場合は、迷惑フォルダをご確認いただくか、ドメイン 指定が解除されているかをご確認の上、もう一度空メールを送信してください。

## 1-3

利用規約等に同意後、ご登録者様の情報を入力して「入力内容の確認」ボタンをクリックしてください。

その後、表示された確認内容に問題がないことを確認し 登録したいご家族が他にもいる場合は「続けてご家族を登録」を いない場合は「登録」をクリックしてください。

### 1-4(「続けてご家族を登録」をクリックした場合)

ネット予約をなさりたいご家族(ご本人もしくはお子様など実際に予約なさりたい ご家族)の情報を入力して「入力内容の確認」ボタンをクリックし、内容を確認の 上「登録」(あるいは、追加がある場合は「登録してもう一人追加」)をクリックして ください。

| 1-5 |
|-----|
|-----|

この画面で登録完了です。

| 😩 お子様 / ご家族様情報登録                                                                                                    |
|----------------------------------------------------------------------------------------------------|
| 登録が完了しました。                                                                                                    |
| ログインのうえ、ご登録情報をご確認ください。<br>過去に接種履歴があるお子様は、必ずご予約前に過去の接種履<br>歴をご入力ください。<br>成人の方は、1ヶ月以内に接種履歴があれば分かる範囲で履歴<br>を登録してからご予約にお進みください。 |
| ログイン画面へ                                                                                                    |
| ■ お問い合わせ >                                                                                                    |
| 😻 Uttaro                                                                                                    |

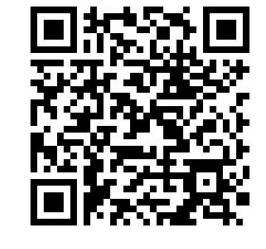

|   | 子防接種受付予約システム ちゅうしゃうっ太郎 への新規会員ご<br>査録において<br>のご本人福認のメールです。<br>下記URしよりサイトへアクセスし、正式登録を行ってください。                          |
|---|----------------------------------------------------------------------------------------------------|
| Ē | https://www.alsychol.com/ec/buryats/deliver/buryat_and/cala<br>TSer/DPA4Lints/ACIP/24.gTSicts/200.ght/SeptyAE.ActA30 |
| L | このURUこアクセスいただくまでは、ログインができませんので、<br>お気をつけださい。<br>この内容について、身に覚えの無い方は、本メールを破壊してくだ<br>さい。                                |
|   | ログイン完了とお子様の情報登録が完了されましたら、<br>クリニンクの予約受付URLIこアクセスして、こ予約にお進みくださ                                                        |

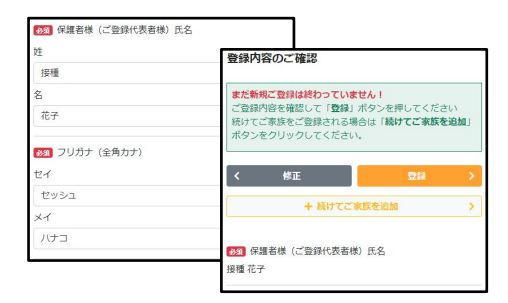

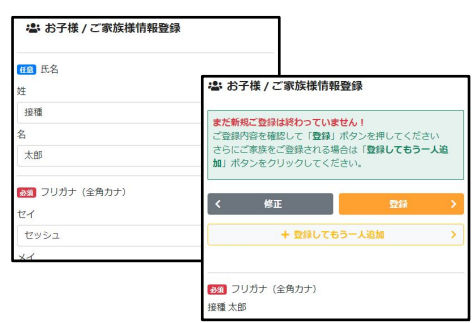

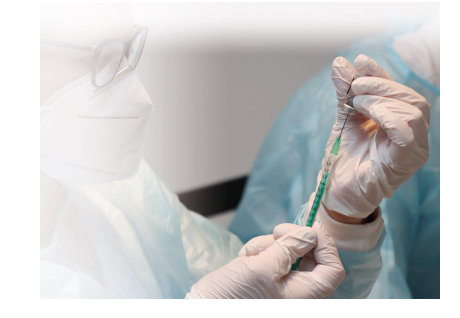

#### お困りの際は ヘルプデスクまで (平日10~18時) support@uttaro.zendesk.com

ログインして、予防接種の予約を行いましょう!

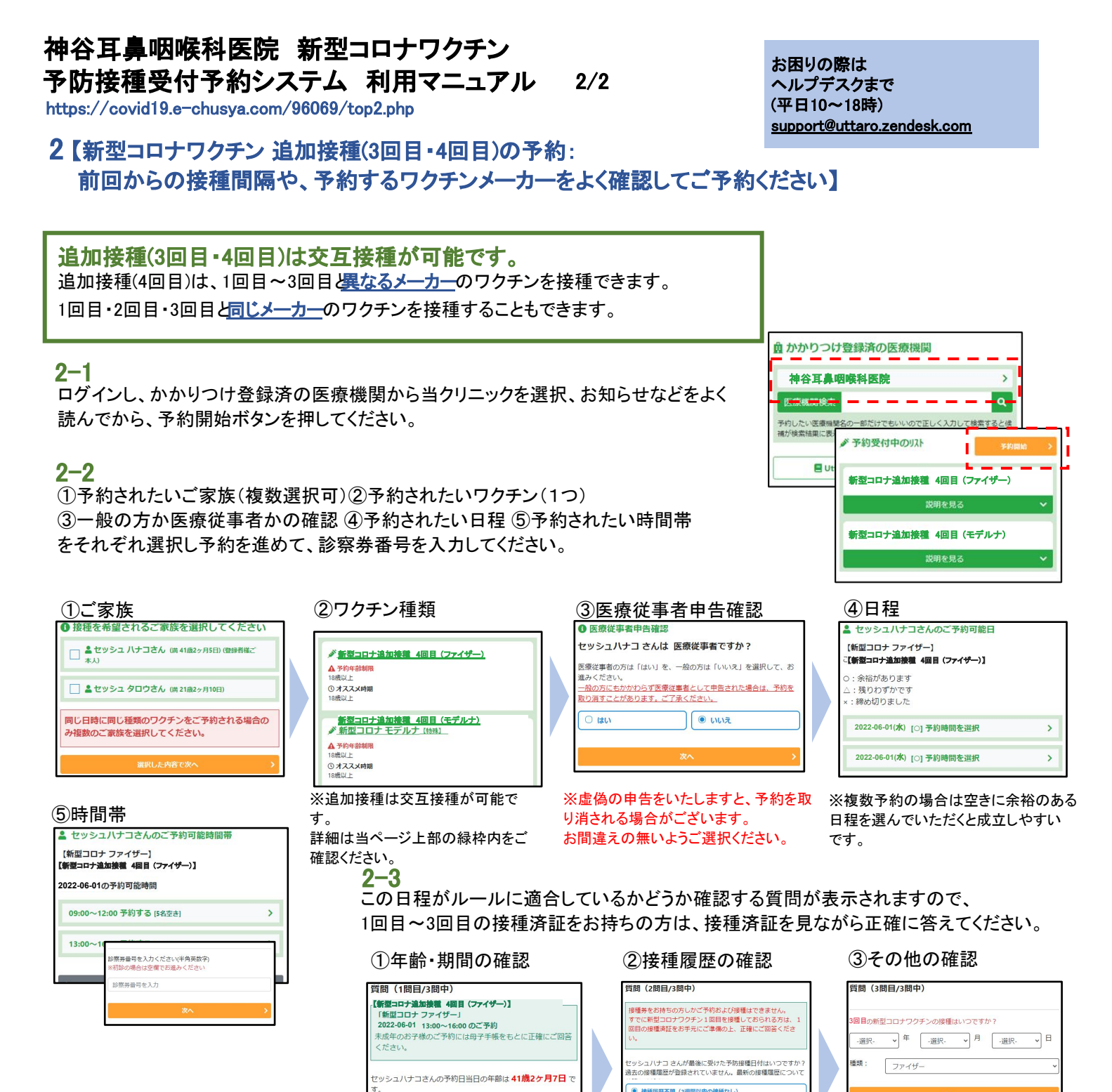

2−4 予約内容を確認してください。 予約を確定するには「予約する」ボタ ンをクリックしてください。

| まだ予約は終わっていません!        | শ |
|-----------------------|---|
| ± (h1ta=2)            |   |
| 」。水山小田町で              |   |
| 予約者 セッシュ ハナコ          |   |
| 予約日 2022年06月01日       |   |
| 予約時間 13:00~16:00      |   |
| 医療機関                  |   |
| 新型コロナ追加接種 4回目 (ファイザー) |   |

2–5

はい

質問完了までに空き人数が満席に なっておらず、質問をすべてクリアした ら予約の完了です。

0 いいえ

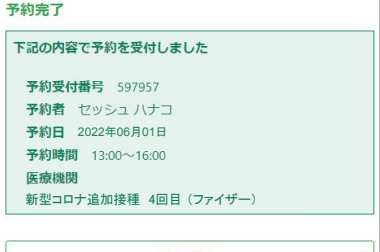

はじめてのご予約の場合は、必ず前回の接種の日 程とワクチンの種類についてうかがいます。必ず正 確にお答えください。同時接種だった場合は、複数 のワクチンを選んでください。

数問の質問に回答してください。

(内に予防接種を接種しました

U. ( L) 35 9 -

成人の方のご予約で前回履歴の記録がない方は1 か月以内に接種したものがなければ一度も接種した ことがないを選んでおすすみください。